# ขั้นตอนการลงทะเบียนกับทาง TLScontact

TLScontact

ขั้นตอนที่ 1

กคปุ่ม "สมัคร" เพื่อเริ่มการถงทะเบียน

| หน้าหลัก                  | <u></u>                                                                                                    | PIOLO                 |
|---------------------------|----------------------------------------------------------------------------------------------------|-----------------------|
| ติดตาม หนังสือเดิน<br>ทาง | กรุณาทรวจสอบวันปิกฟาการของศูนยวิช่า TLScontact ประจำปี 2555 <u>ที่บี</u>                                                                                                    |                       |
| เขตอำนาจ                  |                                                                                                    |                       |
| ขั้นตอน                   | สถานขัดประเทศพรงเศสและ ILScontact สะรบการตาแนการรองขอาชาเตชบุคคลทุมถนทธรรมของ<br>(มาตรา 2008-1176 พ.ย. 13, 2008) ผู้ที่เป็นชาวต่างชาติหรือมีสัญชาติไทยแต่มีกินที่อยู่ที่ประเทศอื่น ไม่สามารถ<br>ยื่นขอวัชวเดินทางไปที่ประเทศฝรั่งเศสในขณะที่หานักอยู่ที่ประเทศไทยได้ เว้นแต่ หากสามารถยืนยืนได้ว่ามีเหตุลำเป็น                                                                                                    |                       |
| เอกสาร                    | และไม่สามารถหลีกเลี่ยงได้ อีกทั้งยังไม่สามารถดำเนินการขอวีช่าที่สถานชูตของตนเองอีกด้วย                                                                                                    |                       |
| ศากาม                     |                                                                                                    |                       |
| แบบฟอร์ม                  | กรุณาตรวจสอบช่วงเวลาในการดำเนินการสำหรับการขอุวิช่ากิงนี้ :                                                                                                    |                       |
| ที่อยู่                   | <ul> <li>วิชาประเภทเยียมครอบครัว หรือ เยียมส่วนตัว, ห่องเที่ยว : ใช้เวลาประมาณ 10วันฟาการ</li> <li>วิชาประ องความเชี่ยวชาวอเช่วงมนรีสอกระดิพนวพนวงระดิจ :ใช้เวลาประมาณ 3 วันปรดวร</li> </ul>                                                                                                    |                       |
| คิกก่อเรา                 | <ul> <li>วิสามีระมาที่เกิมทางทางราชการ (การแรกการการการการการการการการการการการการกา</li></ul>                                                                                                    |                       |
| Français – English        | วิช่าฟานักระยะยาว : ทางเราขอแนะนำเป็นอย่างยิ่งว่า ท่านควรจะฟาการยื่นขอสมัครวิช่าล่วงหน้าอย่าง<br>น้อย 2 เดือน ก่อนวันที่ท่านก้องการจะเกินทาง ระยะบวลาในการกำเนินการสำหรับขอวิช่าโกยประมาณ<br>ตั้งแต่ 10 วันจนถึง 2 เดือนฟาการ ทั้งนี้ยันอยู่กับจำนวนของการสมัครวิช่าในช่วงนั้นๆ                                                                                                    |                       |
|                           | สถานเอกอัครราชทูตฝรั่งเศสประจำประเทศไทย ได้ให้สิทธิ์TLScontactในการแจ้งและให้คำแนะนำแก่บุคคลทั่วไป เกี่ยวกับกระบว<br>การเกี่ยวข้องกับการขอวิชาสำหรับประเทศฝรั่งเศส รวมทั้งการขับเอกสารต่างๆในการขึ้นขอวิชา และการเรียกเก็บค่าธรรมเนียม ตลอด<br>ส่งคืนหนังสือเดินทางแก่ผู้สมัครเมื่อสิ้นสุดการพิจารณา<br>การที่มีบริษัทด้วแทนนี้ เพื่อที่จะให้ความมิ่นใจแก่บุคคลทั่วไป ในการรองรับผู้สมัครในสถานที่ วันและเวลาที่เหมาะสม นอกจากนี้ยังส่<br>ผลให้กระบวนการของฝ่ายวิชารวดเร็วขึ้นอีกด้วย<br>เอกสารการสมัครทั้งหมดกี่TLScontactรับมา จะถูกส่งก่อไปยังสุดานเอกอัครราชทุกฝรั่งเศส ซึ่งมีสิทธิ์และหน้าที่รับผิดช | น<br>ภจน<br>ไง<br>ภอบ |
|                           | เข้าเพียงมูนเยวาแท้ารมูนสอกสารทำงๆ (สุระทัศน์เจอบุมิกหรือบฏิเสธิผสการสมัคร รวมพร่องขอเอกสารเพิ่มเกิม ซึ่ง<br>ทางTLScontact ไม่มีส่วนเกี่ยวข้องใกๆ ในกระบวนการการกักสิน และไม่ทราบผลการสมัครเนื่องจากหนังสื่อเกินทางจะถู<br>ส่งกลับมาในซองปิคผนึกโดยสถานเอกอัครราชบูกฝรั่งเศส                                                                                                    | jA                    |
|                           | คุณต้องการที่จะเดินทางไปประเทศฝรั่งเศส ซึ่งเป็น <u>ประเทศจุดหมายปลายทางหลัก</u> ,เขตปกครองโพ้นหะเลของฝรั่งเศส DROM<br>(French overseas "Départements" and "Regions") หรือ เขตแดนชุมชนโพ้นหะเลของฝรั่งเศส CTOM (French<br>Territorial Overseas Communities) และอยากทราบรายการเอกสารจำเป็นสำหรับการขึ้นขอวีซ่า รวมทั้งต้องการทำการนัด<br>หมายเพื่อขึ้นเอกสารกับ TLScontact.<br>สมัคร                                                                                                    | ñ                     |
|                           |                                                                                                    | 2                     |
|                           | 1 ((3))                                                                                                    | 1                     |
|                           | 🔉 ลงหะเบียนกับ TLScontact เวบไซต์แล้ว และต้องการติดตามใบสมัครการร้องขอวีซ่า                                                                                                    |                       |

💦 ประเทศไทย 🛩 ฝรั่งเศส 🗼

## **ขั้นตอนที่ 2 :** เลือกประเภทวีซ่า ตามวัตถุประสงค์การเดินทาง

ชาญอื่นๆ

<u>
นักศึกษาฝึกงานทางการแพทย์</u>

เลือกประเภทวีซ่าที่ถูกต้อง (ตัวอย่างเช่น ประเภทท่องเที่ยวระยะสั้น)

ขั้นตอนที่ 2.1

**ขั้นตอนที่ 2.2** อ่านข้อความเตือน จากนั้นกด "ยืนยัน"

🛨 การศึกษา ผ้ยื่นมีความประสงค์ที่จะเดินทางไปยังประเทศฝรั่งเศสเพื่อการศึกษา 🛨 <u>ครอบครัว ท่องเที่ยว หรือเยี่ยมส่วนตัว</u> 🕀 การเดินทางผ่านราชอาณาจักร ซึ่งจดหมายปลายทางของผู้ยื่นอยู่นอกเหนือประเทศเขตเชงเก้น และผู้ยื่นมีความ 2. ประสงค์ที่จะเดินทางผ่านประเทศฝรั่งเศสหรือ หยุดพักในเขตสนามบินประเทศฝรั่งเศสเพื่อการเดินทางไปยังประเทศ จดหมายปลายทาง 🛨 ลูกเรือ 🗄 ผู้ถือหนังสือเดินทางทูด หนังสือเดินทางราชการ และ ONU "laissez-passer" 🛨 ดวามเชี่ยวชาญ ผู้ยืนมีความประสงค์ที่จะเดินทางไปยังประเทศฝรั่งเศสเพื่อติดต่อหางธุรกิจ การทำงานหรือด้านความเชี่ยว ชาญอื่นๆ 🕀 นักศึกษาฝึกงานทางการแพทย์ 🗄 <u>การศึกษา</u> ผู้ยื่นมีความประสงค์ที่จะเดินทางไปยังประเทศฝรั่งเศสเพื่อการศึกษา 🖃 ครอบครัว ห่องเหี่ยว หรือเยี่ยมส่วนตัว ส่วนตัว หรือ เยี่ยมเพื่อน ระยะสิ้น(ไม่เกิน 90 วัน)
 เยี่ยมครอบระวัจออสิน(ไม่เกิน 90 วัน) กรณีที่ ง ท่องเที่ยว ระยะสั้น() แก้น 90 วัน) พานักระยะยาว "เยี่ยมส่วนตัว" ( ฬานักมากกว่า 90 วัน นอกเหนือจากการฬานักระยะยาว ) ประเภท "ฟานักระยะยาวเพื่อห้างาน" "เพื่อการศึกษาเล่าเรียน" หรือ "ฟานักกับครอบครัว" วิชาประเภทนี้ใช้สำหรับผู้ที่ ้ประสงค์จะไปพักอาศัยอยู่ในประเทศฝรั่งเศส แต่ไม่ได้ไปเพื่อประกอบอาชีพโดโด และสามารถพิสูจน์ได้ว่ามีเงินค่าคร้อง ชีพเพียงพอสำหรับการทำนักได้อีกด้วย ) แต่งงาน - ระยะสิ้น ในกรณีที่ผู้ สองสัญชาติ ผู้ยืนมีความประสงค์จะเดินทางไปประเทศฝรั่งเศสเพื่อ**การท่องเที่ยว**และประสงค์จะพำนักไม่เกิน 90 วัน ผู้ยื่นควรเตรียมเอกสารการจอง 
 <u>

 <u>
 คารเยี่ยมญาติที่เป็นชาวฝรั่ง</u>
 ต้องการพำนักอยู่ที่ประเทศฝรั่ง

</u> โรงแรมระหว่างพำนักอยู่ที่ประเทศฝรั่งเศส นลังจากการยืนยันและ ตอบต่าตามแล้ว ระบบของเราจะแสดงรายการเอกสารที่สำคัญและจำเป็นตามวัตถุประสงค์ของผู้ยืน ดาวน์โหลดและพิมพ์แบบฟอร์มใบสมัครเชงเก้น สมาชิกในครอบครัวในที่นี้นม พลเมืองสนภาพยุโรป หรือว 2.2 สนภาพยุโรป ที่บุตรเป็นผู้รับ ย็นยัน กรณีที่พลเมืองสนภาพยุโรป 21 ปีหรือบครที่อยู่ในความอุปการะของพลเมืองสนภาพยุโรป ดู่สมรสและเก็กที่ไม่ได้เป็นพลเมืองของสมาชิกสนภาพยุโรปมีความประสงค์ที่จะเดินทางไป ประเทศฝรั่งเศส ้เพื่อคิดตามดู่สมรส หรือคิดตามผู้ปกครอง และฟานักเป็นเวลานานกว่า 90 วัน ผู้ยืนจำเป็นจะต้องกำ เนินการ

🗄 ความเชี่ยวชาญ ผู้ยื่นมีความประสงค์ที่จะเดินทางไปยังประเทศฝรั่งเศสเพื่อติดต่อทางธุรกิจ การทำงานหรือด้านความเชี่ยว

ตามขั้นตอนของ <u>OFII (ex-ANAEM)</u>ก่อน และเมื่อได้รับการอบุมัติ จาก OFII แล้ว แผนกบริการวีช่าจะแนะขั้นตอนที่จำเป็นทั้ง หมด

# **ขั้นตอนที่ 3 :** กรอกข้อมูลส่วนตัวของผู้สมัคร จากนั้นกด "ต่อไป >>"

|                                                                                                    | TI Coontoot               |                                                                                                    |                |
|----------------------------------------------------------------------------------------------------|---------------------------|----------------------------------------------------------------------------------------------------|----------------|
| หม้าหลัก          ผันกาง       กรุณาครวรสอบวันป้อต่าการของศูนย์วิชา TLScontact ประจำปี 2555 ยี่ปี       องของ         ขออ่านาจ       สถานของประเทศฝรั่งเศสและ TLScontact ประจำปี 2555 ยี่ปี       สถานของประเทศฝรั่งเศสและ TLScontact ประจำปี 2555 ยี่ปี         ขออ่านาจ       สถานของประเทศฝรั่งเศสและ TLScontact ประจำปี 2555 ยี่ปี       สถานของประเทศฝรั่งเศสและ TLScontact ประจำปี 2555 ยี่ปี         ขออ่านาจ       สถานของประเทศฝรั่งเศสและ TLScontact ประจำปี 2555 ยี่ปี       สถานของประเทศฝรั่งเศสและ TLScontact ประจำปี 2555 ยี่ปี         ขออ่านาจ       สถานของประเทศฝรั่งเศสและ TLScontact ประจำปี 2555 ยี่ปี       สถานของประเทศฝรั่งเศสและ TLScontact ประจำปิ 2555 ยี่ปี         ขออ่าน       เกตรา 2008-1176 พ.ย. 13, 2008) ผู้ชี่เป็นขาวต่องของร้างเดียงเสียงกระเขางารในช่องประเทศไทย<br>(บารรา 2008-1176 พ.ย. 13, 2008) ผู้ชี่เป็นขาวต่องของร้างโประเทศไทยได้ เป็นเขางารสองชื่องประเทศไทย<br>(บารรา 2008-1176 พ.ย. 13, 2008) ผู้ชี่เป็นขาวต่องชื่องประเทศไทยได้ เป็นเขางางของชนาด่องอิกด้วย         กรณาตอบศากามทุกข้อตามดวามเป็นจริง       กรณาหนักระยะสั้น สาทรับท่องเหียา เลือก ที่ยี หากฤดเดืองการที่จะเปลี่ยนการสมัตรย์         กรณาหนักระยะสั้น สาทรับท่องเหียา เลือก ที่ยี หากฤดเดืองการที่จะเปลี่ยนการสมัตรย์       ที่มางกักระยะสั้น สาทรับท่องหนัก ประเทศไทย โอง<br>ตัวอย่าง 1967-03-24         สัญชาต์ปัจจุนัน (โตลน ปิ เกิต (โตลน ปิ เกิต (โตลน ปิ เกิต (โตลน ปิ เกิต (โตลน ปิ เกิต (โตลน ปิ เกิต (โตลน ปิ เกิต (โตลน ปิ เกิต (โตลน ปิ เกิต (โตลน ปิ เกิต (โตลน ปิ โตลน ปิ เกิต (โตลน ปิ เกิต (โตลน ปิ เกิต (โตลน ปิ เกิต (โตลน ปิ โตลน ปิ เกิต (โตลน ปิ เกิต (โตลน ปิ เกิต (โตลน ปิ เกิต (โตลน ปิ เกิต (โตลน ปิ โตลน (โตลน ปิ เกิต (โตลน ปิ โตลน ปิ โตลน (โตลน ปิ โตลน ปิ โตลน (โตลน ปิ โตลน ปิ โตลน ปิ โตลน (โตลน ปิ โตลน ปิ โตลน | A Teleperformance Company |                                                                                                    | ,              |
| หน้าหลัก          ผ่นกาม       การณาคราจสอบบันป้อย่างการของศูณมีชีบา TLScontact ประจำปี 2555 ก็บี่         เขตอ่านาจ       สถานราดประเทศฝรั่งเศสและ TLScontact ประจำปี 2555 ก็บี่         สถานราดประเทศฝรั่งเศสและ TLScontact จะมีบการร่องขอรีน่าโดยบุคคลที่มีถิ่นที่อยู่ที่ประเทศใหย       ไม่และ         เมดอน       สถานราดประเทศฝรั่งเศสและ TLScontact จะมีบการร่องขอรีน่าโดยบุคคลที่มีถิ่นที่อยู่ที่ประเทศใหย         เมณปอร์ม       สถานราดประเทศฝรั่งเศสและ TLScontact จะมีบการร่องขอรีน่าโดยบุคคลที่มีถิ่นที่อยู่ที่ประเทศใหย         ค่ากม       แบบปอร์ม         เมนปอร์ม       กรุณาศรายงเป็น ซึ่ง         กรุณาศรายงบุคาอามทุกข้อตามความเป็นซึ่ง       กรุณาสมารถิ่นของไป         กรุณา ท่านักระยะสั้น สำหรับท่องเที่ยา เลือก ที่บี หากคุณต้องการที่จะเปลี่ยนการสมัคนี       กรุณาพรสมารถิ่นของไป         คุณ ท่านักระยะสั้น สำหรับท่องเที่ยา เลือก ที่บี หากคุณต้องการที่จะเปลี่ยนการสมัคนี       กรุณา ท่านักระยะสั้น สำหรับท่องเที่ยา เลือก ที่บี หากคุณต้องการที่จะเปลี่ยนการสมัคนี         ห้อยู่ 1 เกิด       ต่าน 1 เกิด       ต่าน 1 บรินทศาหย 0 อื่นๆ         อาชีพปัจจุบัน       กรุณาเลือก       กรุณาเลือก       กรุณาเลือก         สถานภาพการสมรศ กรุณาเลือก       คุณเล้องการต่อนทางไปที่ที่ ขอแตนสมชศ โนกานาจองผร้งเศสนก็อไม 0 ใช่ " ไม่       กรุณาเลือก                                                                                                    |                           | 💦 ประเทศ เทย 🛩 ผรงเคล                                                                                                    | 1 /            |
| นบานลก<br>ลิดคาม หนังสือเดิน<br>ทาง<br>เขคอ่านาล<br>ขั้นคอน<br>เอกสาร<br>ค่ากาม<br>แบบฟอร์ม<br>ที่อมู่<br>ลิดค่อเรา<br>Français - English<br>3.                                                                                                    |                           |                                                                                                    | <u>ะเบีย</u> เ |
| <ul> <li>ผิดตาม หนังสือเดิน<br/>ทาง</li> <li>เขตอำนาจ</li> <li>ขับตอน</li> <li>สถานขุดประเทศฝรั่งเศสและ TLScontact ประจำปี 2555 ที่มี</li> <li>สถานขุดประเทศฝรั่งเศสและ TLScontact ประจำปี 2555 ที่มี</li> <li>สถานขุดประเทศฝรั่งเศสและ TLScontact ประจำปี 2555 ที่มี</li> <li>สถานขุดประเทศฝรั่งเศสและ TLScontact ประจำปี 2555 ที่มี</li> <li>สถานขุดประเทศฝรั่งเศสและ TLScontact ประจำปี 2555 ที่มี</li> <li>สถานขุดประเทศฝรั่งเศสและ TLScontact ประจำปี 2555 ที่มี</li> <li>สถานขุดประเทศฝรั่งเศสและ TLScontact ประจำปี 2555 ที่มี</li> <li>สถานขุดประเทศไข้งเหม่ามี</li> <li>สามารถยิ่นของรับเอี่ยนจะไม่สามารถสาเนียงเราสานขณะที่พาบักอยู่ที่ประเทศไทยได้ เว้นแต่ หากสามารถยิ่นขนาย</li> <li>สามารถยิ่นของรับเอี่ยนจะไม่สามารถสาเนียงเราสานขณะที่พาบักอยู่ที่ประเทศไทยได้ เว้นแต่ หากสามารถยิ่นขนาย</li> <li>สามารถยิ่นของรับเอี่ยนจะไม่สามารถสาเนียงเราสานขณะที่พาบักอยู่ที่ประเทศไทยได้ เว้นแต่ หากสามารถยิ่นขนาย</li> <li>สามารถยิ่นของรับเอี่ยนจะไม่ สิ่ง</li> <li>กรุณาตอบศากามขุกข้อตามความเป็นจริง</li> <li>กรุณาตอบศากามขุกข้อตามความเป็นจริง</li> <li>กรุณา ปการยะสิ้น สำหรับท่องเที่ยา เลือก ที่ปี หากคุณต้องการที่จะเปลี่ยนการสมัครนี้</li> <li>สิ่งสามา 1967-03-24</li> <li>สัญชาดิปัจจุบัน 0 ประเทศไทย 0 อื่นๆ</li> <li>อาชีพปัจจุบัน กรุณาเลือก </li> <li>สถานภาพการต้องการเดินทางไปที่ขอตแดนชุมชนในอำนาจของฝรั่งเศสหรือไม่ 0 ไข่ </li> <li>ไป ดูณต้องการเดินทางไปที่ขอแดนชุมชนในอำนาจาของฝรั่งเศสหรือไม่ 0 ไข่ </li> </ul>                                                                                                    | หน้าหลัก                  |                                                                                                    |                |
| เขตอำนาจ<br>ขั้นคอน<br>เอกสาร<br>คำกาม<br>แบบฟอร์ม<br>พื่อยู่<br>อักต่อเรา<br>Français - English<br>3.<br>3.                                                                                                    | ติดตาม หนังสือเดิน<br>ทาง | กรุณาตรวจสอบวันปิดทำการของศูนย์วีซ่า TLScontact ประจำปี 2555 <u>ที่นี</u> ่                                                                                                    |                |
| <ul> <li>มัแคอน<br/>นักมีรู้บอบริษาไว้ พ.ย. 12,0008) ผู้ที่เป็นชาวต่างชาติหรือมีสัญชาติไทยแต่มีถ้าที่อยู่ที่ประเทศส์น้ำไม่<br/>สามารถยืนขอวิชาเดินทางไปที่ประเทศฝรั่งเศสในขอะที่พานักอยู่ที่ประเทศไทยได้ เว้นแต่ หากสามารถยืนยับได้<br/>รามีเหตุจำเป็นและไม่สามารถหลีกเลี้ยงใต้ อีกทั้งยังไม่สามารถต่าเน็นการขอวิชาที่สถานขุดของตนเองอีกด้วย         กรุณาตอบศาถามทุกข้อตามความเป็นจริง         กรุณา พำนักระยะสั้น สำหรับท่องเที่ยา เลือก <u>ที่ยี่</u> หากดุณต้องการที่จะเปลี่ยนการสมัครนี้         <ul> <li>คุณ ค่อน ทำนักระยะสั้น สำหรับท่องเที่ยา เลือก <u>ที่ยี่</u> หากดุณต้องการที่จะเปลี่ยนการสมัครนี้</li> <li>ที่อยู่</li></ul></li></ul>                                                                                                    | เขตอำนาจ                  | สถามพลประเทศฝรั่มศสและ TI Scontact จะรับการสำเนินการร้องขอวีชว่าโดยนออลที่มีอื่นที่อยู่ที่ประเทศไทย                                                                                                    |                |
| เอกสาร<br>คำกาม<br>แบบฟอร์ม<br>ก่อยู่<br>คิดต่อเรา<br>Français - English<br>3.<br>3.                                                                                                    | ข้นตอน                    | (มาตรา 2008-1176 พ.ย. 13, 2008) ผู้ที่เป็นชาวต่างชาติหรือมีสัญชาติไทยแต่มีถิ่นที่อยู่ที่ประเทศอื่น ไม่                                                                                                    |                |
| <ul> <li>คำกาม         <ul> <li>เบบฟอร์ม</li> <li>ก่อมู่</li> <li>ก่อมู่</li> <li>ก่อมู่</li> <li>กัดต่อเรา</li> </ul> </li> <li>Français - English         <ul> <li>สิญชาติปัจจุบัน 0 ประเทศไทย 0 อื่นๆ</li> <li>อาชีพปัจจุบัน 0 ประเทศไทย 0 อื่นๆ</li> <li>อาชีพปัจจุบัน 0 ประเทศไทย 0 อื่นๆ</li> <li>อาชีพปัจจุบัน 0 กรุณาเลือก •</li> <li>สถานภาพการสมรส กรุณาเลือก •</li> <li>คุณต้องการเดินทางไปที่เขตแดนชุมชนในอ่านาจของฝรั่งเศสหรือไม่ 0 ใช่ ● ไม่</li> </ul> </li> </ul>                                                                                                    | เอกสาร                    | สามารถยินขอวิช่าเดินทางไปที่ประเทศฝรั่งเศสในขณะที่พานักอยู่ที่ประเทศไทยได้ เว้นแต่ หากสามารถยินยันได้<br>  ว่ามีเหตจำเป็นและไม่สามารถหลีกเลี่ยงได้ อีกทั้งยังไม่สามารถดำเนินการขอวีช่าที่สถานฑตของตนเองอีกด้วย |                |
| เนบฟอร์ม<br>ที่อยู่<br>ที่อยู่<br>ดิดต่อเรา<br>Français - English          3.       กรุณา เพิ่านักระยะสั้น สำหรับท่องเทียว เลือก <u>ที่นี</u> หากตุณต้องการที่จะเปลี่ยนการสมัตรนี้         มัน เดือน ปี เกิด                                                                                                    | คำถาม                     |                                                                                                    |                |
| <ul> <li>ท่อมู่</li> <li>กรุณา ฟานักระยะสิ้น สำหรับท่องเทียว เลือก <u>ที่นี้</u> หากคุณต้องการที่จะเปลี่ยนการสมัครนี้</li> <li>คิดต่อเรา</li> <li>Français - English</li> <li>ถึญชาติปัจจุบัน ○ ประเทศไทย ○ อื่นๆ</li> <li>อาชีพปัจจุบัน กรุณาเลือก</li> <li>สุถานภาพการสมรส กรุณาเลือก</li> <li>คุณต้องการเดินทางไปที่เขตแดนชุมชนในอำนาจของฝรั่งเศสหรือไม่ ○ ใช่ © ไม่</li> <li>(riguration)</li> <li>(riguration)</li> <li>(riguration)</li> <li>(riguration)</li> <li>(riguration)</li> </ul>                                                                                                    | แบบฟอร์ม                  | เรุณาตอบศาถามทุกขอตามความเปนจรง                                                                                                    |                |
| คิดค่อเรา          ัน เดือน ปี เกิด                                                                                                    | ที่อยู่                   | ารุณา <b>พำนักระยะสั้น</b> สำหรับท่องเทียว เลือก <u>ทีนี</u> หากคุณต้องการที่จะเปลี่ยนการสมัครนี้                                                                                                    |                |
| Français - English       ตัวอย่าง 1967-03-24         สัญชาติปัจจุบัน                                                                                                    | ติดต่อเรา                 | วัน เดือน ปี เกิด 🔚                                                                                                    |                |
| Français - English       สัญชาติปัจจุบัน O ประเทศใทย O อื่นๆ         อาชีพปัจจุบัน กรุณาเลือก          สถานภาพการสมรส กรุณาเลือก          ศุณต้องการเดินทางไปที่เขตแดนชุมชนในอำนาจของฝรั่งเศสหรือไม่ O ใช่ ® ไม่                                                                                                    |                           | ตัวอย่าง 1967-03-24                                                                                                    |                |
| อาชีพปัจจุบัน กรุณาเลือก <ul> <li>สถานภาพการสมรส กรุณาเลือก </li> <li>คุณต้องการเดินทางไปที่เขตแดนชุมชนในอำนาจของฝรั่งเศสหรือไม่ ° ไข่ ® ไม่</li> <li>เช่ ® ไม่</li> </ul>                                                                                                    | Français - English        | สัญชาติปัจจุบัน 🔿 ประเทศไทย 🔿 อื่นๆ                                                                                                    |                |
| สถานภาพการสมรส ∩รุณาเลือก ▼<br>คุณต้องการเดินทางไปที่เขตแดนชุมชนในอำนาจของฝรั่งเศสหรือไม่ ⊂ ใช่ © ไม่                                                                                                    |                           | อาชีพปัจจุบัน กรุณาเลือก 💽                                                                                                    |                |
| <ul> <li>3. คุณต้องการเดินทางไปที่เขตแดนชุมชนในอำนาจของฝรั่งเศสหรือไม่ C ใช่ C ไม่</li> <li>๙ ก่อนหน้านี้ ท่อไป »</li> </ul>                                                                                                    |                           | สถานภาพการสมรส กรุณาเลือก 💌                                                                                                    |                |
| <ul> <li>« ก่อนหน้านี้ ต่อไป »</li> </ul>                                                                                                    | 3.                        | คุณต้องการเดินทางไปที่เขตแดนชุมชนในอำนาจของฝรั่งเศสหรือไม่ 🔿 ใช่ 🔍 ไม่                                                                                                    |                |
| <ul> <li>« ก่อนหน้านี้ ท่อไป »</li> </ul>                                                                                                    |                           |                                                                                                    |                |
|                                                                                                    |                           | <ul> <li>« ก่อนหน้านี้ ท่อไป »</li> </ul>                                                                                                    | 5              |
|                                                                                                    |                           |                                                                                                    | 9)             |

## ขั้นตอนที่ 4

รายชื่อเอกสารที่จำเป็นจะปรากฎขึ้น ท่านสามารถดูเบื้องต้นจากนั้นกด "ต่อไป >>"

### รายการเอกสารที่จำเป็น

#### รายการเอกสารที่จำเป็นสำหรับการยื่นขอวีซ่า

| ประเภทของวีซ่า          | พานักระยะสั้น                   |
|-------------------------|---------------------------------|
| จุดมุ่งหมายเพื่อการเดิน | ทาง ท่องเที่ยว                  |
| Date of birth           | 1985-01-01                      |
| สัญชาติ                 | ประเทศไทย                       |
| อาชีพ                   | พนักงานภาครัฐ,เอกชน,รัฐวิสาหกิจ |

- □ ใบสมัครขอวีช่าฬานักระยะสั้น (ฉบับจริง) (<u>ดานโหลด</u>)
- 2. □ รูปถ่ายสีประจำตัวขนาด 3.5 ซม. × 4.5 ซม. โดยมีพื้นหลังสีขาว จำนวน 2 รูป
- ☐ หนังสือเดิน ทาง (ฉบับจริง)
   (วันหมดอายุของหนังสือเดินทางจะต้องมีอายุไม่น้อยกว่า3เดือน นับจากวันที่ท่านวางแผนเดินทางกลับจาก เขตประเทศเซงเก้น, โดยจะต้องมีหน้าว่างสำหรับ วิชาอย่างน้อย 2 หน้าเพื่อประทับตราวิชา)
   ☐ หนังสือเดิน ทาง (สำเนา)
   (สำเนาของหน้าที่มีเซงเก้นวิชาหรือตราประทับเข้าออกประเทศต่างๆ)
- 4. □ หนังสือเดินทางฉบับเก่า (ฉบับจริง) หากท่านมีหนังสือเดินทางฉบับเก่าที่หมดอายุการใช้งานแล้ว ให้นำมาแสดงต่อเจ้าหน้าที่ด้วย
   □ หนังสือเดินทางฉบับเก่า (สำเนา) (สำเนาของหน้าหนังสือเดินทางที่มีข้อมูลส่วนบุคคลและหน้าที่มีเชงเก้นวีซ่าหรือตราประทับเข้าออกประเทศต่างๆ)
- 5. 🛛 เอกสารการจองตั๋วเครื่องบินแบบไป กลับ จาก/ถึง ประเทศไทย (สำเนา)
- 6. □วีซ่าหรือเอกสารเดินทางที่ถูกต้องสำหรับจุดหมายปลายทางหลัก (สำเนา) (หากผู้ยืนต้องการเดินทางไปต่างประเทศนอกเหนือจากประเทศในเขตเชงเก้น ท่านต้องได้รับวีซ่าเพื่อเดินทางเข้าประเทศนั้นาก่อน จึงจะสามารถยื่นคำร้องขอ วีซ่าประเภทนี้ได้)
- ☐ ประกันภัยการเดินทาง ออกโดยบริษัทยุโรปหรือ <u>บริษัทประกันที่ได้รับการรับรอง</u> (สำเนา)
   1. ประกันภัยการเดินทางควร สามารถใช้ได้เมื่อสมัครวิชาแบบทำนักระยะสิ้นในประเทศเขตเชงเก้น
  - สามารถใช้ได้เมื่อเดินทางเข้าเขตการปกครองโพ้นทะเลของประเทศได้งเศส (DROM หรือCTOM)
  - 2. ประกันภัยการเดินทางต้องครอบคลุมถึงค่ารักษาพยาบาลและการสู่งตัวกลับ ซึ่งวงเงินประกันต้องมากกว่า 30,000 ยูโร (หรือประมาณ 1.5 ล้านบาท)
  - ประกันภัยการเดินทางต้องครอบคลุ่มตลอดระยะเวลาที่ฟานักอยู่ที่ประเทศเขตเชงเก้น
- 8. □ สำเนาการจองโรงแรมสำหรับตลอดการพำนักในเขตเชงเก้น (จองผ่านทางอินเตอร์เนตโดยไม่ได้รับรองบัตรเครดิตไม่ สามารถนำมาเป็นหลักฐานได้) หนังสือรับรองการให้ที่พัก ออกโดยหน่วยงานราชการส่วนห้องถิ่น (Mairie) ของบุคคลที่จะไปทำนักด้วยตลอดระยะเวลาที่ทำนัก (ฉบับจริง + สำเนา) ใบรับรองความเป็นเจ้าของหรัพย์สิน หรือสัญญาเช่า หรือหนังสือจากเจ้าบ้านที่พักในประเทศฝรั่งเศส
- 9. □ รายการเดินบัญชีออมทรัพย์กรอบกลุมระยะเวลา 3 เดือนล่าสุด ของผู้สมักร พร้อมทั้งหนังสือรับรองการเป็นเจ้าของบัญชี จากธนาคาร

 โต้มายัน การ
 โต้อนการเดินบัญชีออมทรัพย์ครอบคลุมระยะเวลา 3 เดือนล่าสุด ของผู้สมัคร พร้อมทั้งหนังสือรับรองการเป็นเจ้าของบัญชี จากธนาคาร (สำเนา)
 □ รายการเดินบัญชีออมทรัพย์ครอบคลุมระยะเวลา 3 เดือนล่าสุด ของผู้สมัคร พร้อมทั้งหนังสือรับรองการเป็นเจ้าของบัญชี จากธนาคาร (ฉบับแปล)

(ต้องแปลเป็นภาษาอังกฤษหรือภาษาฝรั่งเศส)

- 10. □ หนังสือรับรองการทำงาน (ฉบับจริง) (หนังสือรับรองการทำงานจากนายจ้าง ระบุชื่อ และสำแหน่งของผู้ยื่น เงินเดือน สิทธิ์ในการลา และระบุถึงบุคคลที่มีหน้าที่รับผิดชอบทางด้านการเงินตลอดระ ยะเวลาที่ผู้ยืนทำนักอยู่ ซึ่งในเอกสารฉบับนี้ต้องระบุ ที่อยู่ หมายเลขโทรศัพท์และหมายเลขแฟกซ์ของนายจ้าง ตราประทับของบริษัท ลายเซ็น พร้อมระบุชื่อ และสำแหน่งของผู้ออกหนังสือฉบับนี้ □ หนังสือรับรองการ ทำงาน ฉบับแปล (ต้องแปลเป็นการบอังกฤษ หรือภาษาฝรั่งเศส)
- □ สลิปเงินเดือน 3 เดือนล่าสุด (สำเนา)
   □ สลิปเงินเดือน 3 เดือนล่าสุด ฉบับแปล (ต้องแปลเป็นภาษาอังกฤษ หรือภาษาฝรั่งเศส)

คลิก `ต่อ'ไป' เพื่อลงทะเบียนโดยใช้ข้อมูลนี้

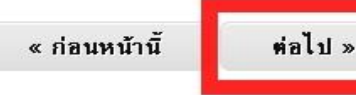

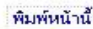

## **ขั้นตอนที่ 5** กรอกที่อยู่ อีเมล ที่ต้องการใช้ในการสมัครและสร้างรหัสผ่าน

ขั้นตอนที่ 5.1

ตรวจสอบเงื่อนใขการให้บริการ จากนั้นกดปุ่ม "ยอมรับ"

รหัสผ่านนั้นต้องมีความยาว ระหว่าง 8 ถึง 20 ตัวอักษร ประกอบด้วยตัวพิมพ์ใหญ่ ตัวพิมพ์เล็ก ตัวเลขหรือตัว สัญลักษณ์

**ขั้นตอนที่ 5.2** กดปุ่ม "ส่ง" เพื่อสิ้นสุดการ ลงทะเบียนอีเมล

| A Teleperformance Company | 룺 ประเทศไทย 🛩 ฝรั่งเศส                                                                                                    |
|---------------------------|----------------------------------------------------------------------------------------------------|
| นบ้านลัก                  |                                                                                                    |
| ติดตาม หนังสือเดิน<br>ทาง | กรุณาตรวจสอบวันปิดฟาการของศูนยวิช่า TLScontact ประจำปี 2555 <u>ที่นี</u> ้                                                                                                    |
| เขตอำนาจ                  | สถานชูตประเทศฝรั่งเศสและ TLScontact จะรับการดำเนินการร้องขอวัชวิโดยบุคคลที่มีถิ่นที่อยู่ที่ประเทศไทย<br>(การความสาย 10, 2000) จังรู้เป็นกระก่างกระกิจังรู้สืบเรื่องชีวิทธรรมเกิดขุมคลมที่มีไหน่อยู่ที่ประเทศไทย     |
| ขั้นตอน                   | (มาตร) 2000-1170 พ.ย. 13, 2006) ผูหเป็นชาวตางชาตหรอมสถูชาติเทยแต่มถุนหอยู่หประเทศอื่น ไม่สามารถ<br>ยื่นขอวัชว่าเดินทางไปที่ประเทศฝรั่งเศสในขณะที่พานักอยู่ที่ประเทศไทยได้ เว้นแต่ หากสามารถยืนยันได้ว่ามีเหตุจำเป็น |
| เอกสาร                    | และไม่สามารถหลิกเลียงได้ อีกทั้งยิ่งไม่สามารถดำเนินการขอวิชาทิสถานพูตของตนเองอีกด้วย                                                                                                    |
| ศาลาม                     | การสร้างบัณฑี TI Scontact                                                                                                    |
| แบบฟอร์ม                  |                                                                                                    |
| ที่อยู่                   | การลงทะเบียนที่เวบไซต์นี้ สามารถช่วยให้ผู้ยื่นขอวีซ่าได้ตรวจสอบข้อมูลของการสมัครในทุกขึ้นตอน หลังจากการสมัคร ถ้าผู้ยื่นขอวีซ่า                                                                                      |
| คิดต่อเรา                 | ดาเน้นการตามรายการที่ เตระบุ เวเน เอมเพลแลว การสรางปญชนยงชวย เหยียนของธาสามารถตาเน้นการยนคารองของธาอยางถูกต่องอ<br>ด้วย                                                                                             |
|                           |                                                                                                    |
| Français – English        | 5. อีเมลของจัน xxxxxx@hotmail.com                                                                                                    |
| Français – English        | อีเมลของจับ       xxxxxx@hotmail.com         ตัวอย่าง       email@mailexample.com         ใส่รนัสผ่าน       ความปลอดภัยของรหัสผ่าน:                                                                                 |
| Français – English        | 5.<br>อีเมลของจัน xxxxx@hotmail.com<br>ตัวอย่าง<br>email@mailexample.com<br>ได้รนัสผ่าน<br>ความปลอดภัยของรหัสผ่าน:<br>ยืนยันรนัสผ่าน                                                                                |
| Français – English<br>5.1 | อีเมลของฉัน       xxxxx@hotmail.com         ตัวอย่าง       email@mailexample.com         ใส่รนีสผ่าน                                                                                                    |

## ขั้นตอนที่ 6

หลังจากที่คุณกคปุ่ม "ส่ง" แล้วนั้นอีเมลยืนยันการสมัครจะถูกส่งไปยังอีเมลล์ของท่าน ท่านต้องตรวจสอบอีเมลล์และกคยืนยันตามลิ้งค์ ที่ระบบจัคส่งไปให้ ระบบจะนำท่านมาสู่เวปไซค์ของเรา

| TLScontact                | 💦 ประเทศไทย 峑 ฝรั่งเศส 🛓                                                                                                    |
|---------------------------|----------------------------------------------------------------------------------------------------|
| นบ้านลัก                  | <u>ลงทะเบียน</u>                                                                                                    |
| ติดตาม หนังสือเดิน<br>ทาง | กรุณาตรวจสอบวันปิดทำการของศูนย์วีซ่า TLScontact ประจำปี 2555 <u>ที่นี</u> ่                                                                                                    |
| เขตอำนาจ                  | สถานพตประเทศฝรั่บศสและ TI Scontact จะรับการดำเนินการร้องขอวีช่าโดยบุคคลที่มีถิ่นที่อยู่ที่ประเทศไทย                                                                                                    |
| ข้นตอน                    | (มาตรา 2008-1176 พ.ย. 13, 2008) ผู้ที่เป็นชาวต่างชาติหรือมีสัญชาติไทยแต่มีถิ่นที่อยู่ที่ประเทศอื่น ไม่                                                                                                    |
| เอกสาร                    | สามารถยนขอวซาเดนทางไปทประเทศฝรั่งเศสเนขณะทพานิกอยู่ทประเทศไทยได้ เวนแต่ หากสามารถยนยนใด<br>ว่ามีเหตุจำเป็นและไม่สามารถหลีกเลี่ยงได้ อีกทั้งยังไม่สามารถดำเนินการขอวีซ่าที่สถานฑูตของตนเองอีกด้วย                                                                                                    |
| คำถาม                     |                                                                                                    |
| แบบฟอร์ม 6.               | รหัสยืนยันการเข้าใช้ได้ถูกส่งให้แล้ว                                                                                                    |
| ที่อยู่                   |                                                                                                    |
| ติดต่อเรา                 | รหลอนอนการเขาเซเตถูกลงเบทอเมลของทานแลว กรุณาอนอนการลงทะเบอนของทาน ภายณ 24 ชว เมง                                                                                                    |
| Français - English        | ในกรณีที่ท่านไม่ได้รับรหัสยืนยันการเข้าใช้ กรุณาตรวจสอบว่าอีเมล์ที่ท่านใช้ในการลงทะเบียนนั้นสะกดถูกต้องหรือไม่ หรือกรุณา<br>ตรวจสอบอีเมล์ในหมวดสแปม หรือ หมวดอีเมล์ขยะ                                                                                                    |
|                           | <u>กลับสู่หน้าหลัก</u> .                                                                                                    |
|                           | Reference and the letter and the letter and the let |

## ขั้นตอนที่ 7

หลังจากที่ท่านกดยืนยันตาม ลิ้งค์ที่ทางระบบจัดส่งไปให้ แล้วนั้น ท่านจะถูกนำมาสู่หน้า เวปไซด์ของ TLScontact ท่าน ต้องกรอกอีเมลและหรัสผ่าน ตามที่สร้างไว้ให้ถูกต้อง จากนั้นกด "คำเนินการต่อ" วีซ่าฟานักระยะยาว : ทางเราขอแนะนำเป็นอย่างยิ่งว่า ท่านควรจะทำการยื่นขอสมัครวีซ่าล่วงหน้า อย่างน้อย 2 เดือน ก่อนวันที่ท่านต้องการจะเดินทาง ระยะเวลาในการดำเนินการสำหรับขอวีซ่า โดยประมาณตั้งแต่ 10 วันจนกึง 2 เดือนทำการ ทั้งนี้ขึ้นอยู่กับจำนวนของการสมัครวีซ่าในช่วง นั้นๆ

## ยินดีต้อนรับสู่ TLScontact

<u>สถานเอกอัตรราชทูตฝรั่งเศสประจำประเทศไทย</u> ได้ให้สิทธิ์TLScontactในการแจ้งและให้ตำแนะนำแก่บุตตลทั่วไป เกี่ยวกับ กระบวนการเกี่ยวข้องกับการขอวีซ่าสำหรับประเทศฝรั่งเศส รวมทั้งการรับเอกสารต่างๆในการยื่นขอวีซ่า และการเรียกเก็บต่า ธรรมเนียม ตลอดจนส่งคืนหนังสือเดินทางแก่ผู้สมัครเมื่อสิ้นสุดการพิจารณา

การที่มีบริษัทตัวแทนนี้ เพื่อที่จะให้ความมั่นใจแก่บุคคลทั่วไป ในการรองรับผู้สมัครในสถานที่ วันและเวลาที่เหมาะสม นอกจากนี้ยัง ส่งผลให้กระบวนการของฝ่ายวีซ่ารวดเร็วขึ้นอีกด้วย

เอกสารการสมัครทั้งหมดที่TLScontactรับมา จะถูกส่งต่อไปยังสถานเอกอัครราชทูตฝรั่งเศส ซึ่งมีสิทธิ์และหน้าที่รับผิด ชอบแต่เพียงผู้เดียวในการดูแลเอกสารต่างๆ และตัดสินใจอนุมัติหรือปฏิเสธผลการสมัคร รวมทั้งร้องขอเอกสารเพิ่มเติม ซึ่งทางTLScontact ไม่มีส่วนเกี่ยวข้องใดๆ ในกระบวนการการตัดสิน และไม่ทราบผลการสมัครเนื่องจากหนังสือเดิน ทางจะถูกส่งกลับมาในชองปิดผนึกโดยสถานเอกอัครราชทูตฝรั่งเศส

คุณต้องการที่จะเดินทางไปประเทศฝรั่งเศส ซึ่งเป็น <u>ประเทศจุดหมายปลายทางหลัก</u>,เขตปกครองโพ้นทะเลของฝรั่งเศส DROM (French overseas "Départements" and "Regions") หรือ เขตแดนชุมชนโพ้นทะเลของฝรั่งเศส CTOM (French Territorial Overseas Communities) และอยากทราบรายการเอกสารจำเป็นสำหรับการยืนขอวีซ่า รวมทั้งต้องการทำการนัด หมายเพื่อยืนเอกสารกับ TLScontact.

|                                                                                       | สมัคร                                            |                  |
|---------------------------------------------------------------------------------------|--------------------------------------------------|------------------|
| > ลงทะเบียนกับ TLScontact เวบไซต์แล้ว แล<br>อาการการการการการการการการการการการการการ | จะต้องการติดตามในสมัครการร้องขอวีซ่า             |                  |
| อีเม<br>7. รหัล                                                                       | ล:                                               |                  |
|                                                                                       | <mark>ดำเนินการต่อ</mark><br><sup>ฌมรหญ</sup> าน | jelSarcansiititi |

## ขั้นตอนที่ 8 :

กรอกข้อมูลส่วนตัวและข้อมูล การเดินทางของผู้สมักในแต่ละ ช่อง โดยช่องที่มีเครื่องหมาย ดอกจันหมายถึงช่องบังกับ ที่ จำเป็นต้องกรอกข้อมูล และแต่ ละช่องจะมีตัวอย่างการกรอก ข้อมูลแสดงหลังจากกลิก (ตัวอย่างดังรูปในกรอบสีฟ้า)

## ขั้นตอนที่ 8.1

หลังจากกรอกข้อมูล เรียบร้อยแล้วกรุณากด "บันทึกการเปลี่ยนแปลง"

|               | กรุณากรอกแบบฟอร์มเป็                                                          | แกาษาอังกฤษเท่านั้น               |                                                                                                    |   |
|---------------|-------------------------------------------------------------------------------|-----------------------------------|----------------------------------------------------------------------------------------------------|---|
| บัย           | อมูลส่วนบุคคล                                                                 |                                   |                                                                                                    |   |
|               | หากท่านต้องการพิมพ์ใบสมัครยื่นขอวีซ่า กรุณาเลือก "ใช่" และกรอกข้อมูลส่วนตัว * | ரை <sub>18</sub> ப <sub>ிப்</sub> |                                                                                                    | 1 |
|               | นามสกุร 💌                                                                     |                                   | กรอกนามสกุลของท่านตามที่ปรากฏใน                                                                                                    |   |
|               | นามสกุลตามใบแจ้งเกิด                                                          |                                   | <u>หนังสือเดินทาง</u>                                                                                                    |   |
|               | ชื่อต้น *                                                                     |                                   |                                                                                                    |   |
|               | ชื่อภาษาไทย                                                                   |                                   |                                                                                                    |   |
|               | LMM *                                                                         | Cชาย Cหญิง                        |                                                                                                    |   |
|               | วันเกิด *                                                                     |                                   |                                                                                                    |   |
|               | นามสกุลของผู้มีอำนาจปกครอง *                                                  |                                   |                                                                                                    |   |
|               | ชื่อของผู้มีอำนาจปกครอง *                                                     |                                   |                                                                                                    |   |
|               | ที่อยู่ของผู้มีอำนาจปกครอง                                                    |                                   |                                                                                                    |   |
|               | ถนน                                                                           |                                   |                                                                                                    |   |
|               | เมือง                                                                         |                                   |                                                                                                    |   |
|               | ן פאוגינרז איג-                                                               |                                   |                                                                                                    |   |
|               | ที่อยู่ของผู้ปกครอง                                                           | ประเทศไทย 💽                       |                                                                                                    |   |
|               | ประเทศที่เกิด *                                                               | ประเทศไทย 💌                       |                                                                                                    |   |
|               | สถานที่เกิด *                                                                 |                                   |                                                                                                    |   |
| มูลตัวเลือก - | ข้อมูลอื่น ๆ                                                                  |                                   | iok Farm                                                                                                    |   |
|               | รำนวนวันที่จะเข้าพัก หรือ เดินหางผ่าน                                         |                                   | Jecience                                                                                                    |   |
|               | วันที่เริ่มต้นการประกันภัย                                                    |                                   | _                                                                                                    |   |
|               |                                                                               |                                   |                                                                                                    |   |
|               |                                                                               |                                   |                                                                                                    |   |
|               |                                                                               | 8.1 มันทึกการเปลี่ย               | seltuur                                                                                                    |   |
|               |                                                                               |                                   |                                                                                                    |   |
| มีการสมัคร    |                                                                               |                                   | (in the second second s |   |

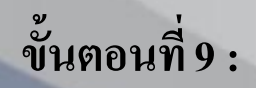

กด เพิ่มผู้สมัคร หากต้องการหรือกด ยืนยันหลายรายการ หากผู้สมัครทุกท่านทำการลงทะเบียบเรียบร้อยแล้ว เพื่อทำการนัดหมายในขั้นตอนถัดไป

ท่านสามารถแก้ไขหรือลบข้อมูลที่กรอกไปแล้วก่อนหน้านี้ได้โดยกง

ท่านสามารถคาวน์โหลคแบบฟอร์มการยื่นขอวีซ่าเชงเก้น ได้โ "ดาวน์โหลดแบบฟอร์มการยื่นขอเชงเก้นวีซ่า"

หลังจากที่ทำการคลิกเพื่อยืนยันแล้ว หน้าต่างจะปรากฎ ให้ทำความเข้

| ขั้นตอนการสมัครวีชำ                                                                                                    |                                               | สร้าเสียบร้อย                                             |
|----------------------------------------------------------------------------------------------------|-----------------------------------------------|-----------------------------------------------------------|
| <ul> <li>หมายเลขอ้างอิชของคุณที่ TLScontact คือ :</li> <li>พื้นทั้กงศุลของคุณคือ : BKK</li> </ul>                                      |                                               | รอกระบบมน<br>ข้อพังแร้ง<br>ใบ่สมบูรณ์                     |
| 🚯 กรอกแบบฟอร์ม                                                                                                    |                                               |                                                           |
| สานรับการกรอกใบสมัคร หางเราแนะปาให้ใช้โปรแกรมดังก่อไปนี้ใบการเปิดเฉข้าเวปไซ<br>ดังก่อไปนี้ Firefox 7.0 Google Chron                    | ค์ Firefox Chrome หรือ IE<br>ne 15.0 หรือ IE7 | ในเวอร์ชีบพี่ไม่ย่ากว่าเวอร์ชิน                           |
| <ul> <li>รายชื่อของผู้สมัครสำหรับการเดินทางครั้งนี้</li> <li>คลิกที่ชื่อผู้สมัครในการเปลี่ยนแปลงข้อมูล</li> </ul>                      |                                               | <u>ตัวเลือกของการใช้ข้อมูลเดิม</u>                        |
| ซ์อนูด                                                                                                    |                                               |                                                           |
|                                                                                                    | ใช้ข้อมูลเดิม                                 | લ્લીન આ                                                   |
|                                                                                                    |                                               |                                                           |
| ท่าน เทลงแบบ พอรมเปลมหรา เรยนอย รอ แพยเรยาอยมูล                                                                                        |                                               |                                                           |
| ข้อมูล                                                                                                    | buttons                                       |                                                           |
|                                                                                                    | กาวก็หลดแบบฟอร่                               | ว์มการอื่นขอเชงเก้น วิช่า                                 |
| 🥝 การยืนยัน: รอการยินยัน                                                                                                    |                                               |                                                           |
| เมื่อคุณได้ทำการเพิ่มรูปแบบการสมัคร สำหรับผู้ขึ้นสมัครทุกคนที่จะเดินทางในครั้งนี้แล้ว กรุณามี<br>สมัครอื <b>นๆได้ ยืนยันหลายรายการ</b> | ขันขันคุณไม่สามารถสมัครเพิ่มหรื               | อเปลี่ยนแปลงข้อมูลสาหรับผู้<br>ไปเรียกเปลงข้อมูลสาหรับผู้ |

การยืนยันข้อมูล

#### ข้อความเตือน:

หากท่านเดินทางพร้อมกับครอบครัว (บิดามารดา คู่สมรสหรือบุตร) ท่านต้องทำการลงทะเบียน**ทุกท่านอยู่ในกรุ๊ปเ** หากทุกท่านลงทะเบียนเรียบร้อยแล้ว กรุณากดที่ปุ่ม -ขึ้นขัน<sup>,,</sup> หากไม่ กรุณาเลือก -ยกเลิก- จากนั้นให้เพิ่มผู้สมัคร

ยืนยัน

ยกเลิก

## ขั้นตอนที่ 9.1 :

เมื่อท่านต้องการ "เพิ่มผู้สมักร" ท่านสามารถดึงข้อ เดินทาง และอื่นๆ)

ท่านสามารถกด "ใช้ข้อมูลเดิม" จากนั้นให้เลือก " หน้าต่างใหม่ที่ปรากฎขึ้น

หลังจากเลือก ตัวเลือกข้อมูลที่ต้องการแล้ว กรุณา กด "บันทึก" หลังจากนั้นกด "ใช้ข้อมูลเดิม" ใน ชื่อของผู้สมักรก่อนหน้านี้ ข้อมูลจะปรากฎขึ้นมาอ

#### 🕕 กรอกแบบฟอร์ม

TLScontact มิได้เก็บข้อมูลส่วนตัวของท่าน (ทั้งในรูปแบบเอกสารและข้อมูลอิเล็กทรอนิกส์) TLScontact มิได้เก็บข้อมูลผู้สมัครเพื่อเหตุผลทางการตลาดใดๆ แก่บุคคลที่สาม TLScontact ได้รับอำนาจจากสถานกงศุลทั้งของประเทศฝรั่งเศสและของประเทศอื่นๆในกลุ่ม ขุโรปในการเข้าถึงข้อมูลส่วนบุคคลที่เก็บรวบรวมเพื่อวัตถุ ประสงค์ในการ ขึ้นขอวิชา ข้อมูลใดๆก็ตามที่ท่านได้ให้ TLScontact นั้นได้ถูกนำมาใช้และจัดเก็บตามกฎปฏิบัติของกลุ่มประเทศขุโรป 95/46/EC และกฎหมายของ ประเทศฝรั่งเศสว่าด้วยเทคโนโลยีสารสนเทศไฟล์และเสรีกาพ ตั้งแต่วันที่ 6 มกราคม 2530 TLScontact ใช้ข้อมูลส่วนตัวของผู้สมัครในการดำเดินเรื่องขึ้นขอวิชาเท่า นั้นและจะไม่ มีการกระจาย ขายหรือเผยแพร่ข้อมูลดังกล่าวให้กับบุคลลที่สาม TLScontact เคารพในข้อบังคับของ CNIL (หน่วยงานรักษาข้อมูลของประเทศฝรั่งเศส) และขึ้นดีที่จะให้ผู้ใช้บริการสามารถเข้าถึงข้อมูล แก้ไขข้อมูลส่วนบุคคลที่อยู่ในระบบของ TLScontact ถ้าท่านต้องการใช้สิทธิดังกล่าว กรุณาติดต่อ TLScontact

สำหรับการกรอกใบสมัคร ทางเราแนะปาให้ใช้โปรแกรมดังก่อไปนี้ในการเปิดหน้าเวปไซก์ Firefox Chrome หรือ IE ในเวอร์ชันที่ไม่ก่ากว่าเวอร์ชันดังก่อ ไปนี้ Firefox 7.0 Google Chrome 15.0 หรือ IE7

| <ul> <li>รายชื่อของผู้สมัครสำหรับการเดินทางครั้งนี้</li> <li>คลิกที่ชื่อผู้สมัครในการเปลี่ยนแปลงข้อมูล</li> </ul> |                                           | าการใช้ข้อมูลเดิม"          |  |
|----------------------------------------------------------------------------------------------------|-------------------------------------------|-----------------------------|--|
| 4                                                                                                    | <ol> <li>เลือก "ใช้ข้อมูลเดิม"</li> </ol> | ตัวเลือกของการใช้ข้อมูลเดิม |  |
| 🥘 🛛 🗙 XXX XXX XX0000XX ฟานักระชะสิ้น ข่อความแจ้งเตือน : สำหรับกรุ๊ป Incentive                                     | ใช้ข้อมูลเดิม                             | แสได อบ                     |  |
| เพิ่มผู้สมัคร 1. เพิ่มผู้สมัคร                                                                                    |                                           |                             |  |
| XXX XXX XX0000XX 2012-12-01 ฟานักระยะสิ้น <i>ข้อความแจ้งเตือน : สำหรับกรุ๊ป Incer</i>                             | ntive                                     |                             |  |
| าาวน์โหลดแบบ ฟอร์มใบสมัครการยื่นขอวีซ่าเพื่อกรอกข้อมูล                                                            |                                           |                             |  |
| XXX XXX XX0000XX 2012-12-01 ฟานักระยะสิ้น <i>ข้อความแจ้งเตือน : สำหรับกรุ๊ป Incer</i>                             | ntive คาวบ์โหลดแบบฟล                      | ร์มการยืนขอเชงเก้น วิช่า    |  |
|                                                                                                    |                                           | (O)                         |  |

# Set duplicate options บ้อมูลส่วนบุคคล ข้อมูลการเดินทาง 3. เลือกหัวข้อของข้อมูลที่ต้องการนำมาใช้ แล้วกด "บันทึก" ข้อมูลตัวเลือก - ข้อมูลอื่น ๆ ประวัติการยื่นขอวีซ่า ข้อมูลตัวเลือก - ของสมาชิกในครอบครัวที่เป็นพลเมืองของสหภาพยุโรป, EEA หรือ สวิตเซอร์แลนต์ บันทึก ยกเลิก

## **ขั้นตอนที่ 10 :** เลือกนัดหมาย

ท่านสามารถเลือกา ได้ตามตารางที่ว่าง และเวลาที่สะควก

หลังจากที่ทำการค ยืนยันแล้ว หน้าต่า ให้ทำความเข้าใจก่ คลิก "ยื่นยัน"

| สำหรับท่านที่ลงทะเบียนเรียบร้อยแล้ว หากมีความประสงค์ที่จะตรวจสอบรายการเอกสารของผู้สมัครแต่ละท่าน สามารถคลิกที่ซื<br><i>ข้อมูล</i>                                                                                                    | อผู้สมัครแต่ละทำนได้เลย:                                                                                                    |
|----------------------------------------------------------------------------------------------------|----------------------------------------------------------------------------------------------------|
| ดาวน์โหลดแบบ ฟอร์มไบสมัครการยืนขอวิช่าเพื่อกรอกข้อมูล<br>ข้อมูล buttons                                                                                                    |                                                                                                    |
| ดาวม์โหลด                                                                                                    | แบบฟอร์มการยื่นขอเชงเก้น วีซ่า                                                                                                    |
| <b>กรุณาเลือกวันและเวลานัดที่ว่างในระบบ</b><br>22-11-2012 08:30 09:00 09:30 10:00 10:30 11:00 11:30 12:00 12:30 13:00 13:30 14:00 14<br>23-11-2012 08:30 09:00 09:30 10:00 10:30 11:00 11:30 12:00 12:30 13:00 13:30 14:00 14<br>26-11-2012 08:30 09:00 09:30 10:00 10:30 11:00 11:30 12:00 13:30 13:00 13:30 14:00 14<br>27-11-2012 08:30 09:00 09:30 10:00 10:30 11:00 11:30 12:00 13:30 13:00 13:30 14:00 14<br>29-11-2012 08:30 09:00 09:30 10:00 10:30 11:00 11:30 12:00 13:30 13:00 13:30 14:00 14<br>29-11-2012 08:30 09:00 09:30 10:00 10:30 11:00 11:30 12:00 13:30 13:00 13:30 14:00 14<br>30-11-2012 08:30 09:00 09:30 10:00 10:30 11:00 11:30 12:00 13:30 13:00 13:30 14:00 14<br><b>5µuí TLScontact</b><br>กรุงเทพ : 12/1 สาหารชิตีทาวเวอร์ ชั้นที่ 12 ถนนสาหารใต้ 175 แขวง ทุ่งมหาแทม เขต สาหาร กรุงเทพ 10120 | 10.                                                                                                    |
|                                                                                                    |                                                                                                    |
|                                                                                                    | สำหรับท่านที่ลงทะเบียนเรียบร้อยแล้ว หากมีความประสงค์ที่จะตรวจสอบรายการเอกสารของผู้สมัครแต่ละท่าน สามารถคลิกที่ซึ่<br>ข้อมูล<br>ดาวน์โหลดแบบ ฟอร์มใบสมัครการยื่นขอวีซ่าเพื่อกรอกข้อมูล<br>ข้อมูล buttons<br>ภามโหลด<br>ภามโหลด<br>ภามโหลด<br>ภามโหลด<br>รามเร็จ อาจเข้า อาจเข้า อาจเข้า อาจเข้า อาจเข้า อาจเข้า อาจเข้า อาจเข้า อาจเข้า อาจเข้า อาจเข้า อาจเข้า<br>ภามโหลด<br>การเป็นของหนัดเล่าไร Scontact<br>รามเร็จ อาจเข้า อาจเข้า อาจเข้า อาจเข้า อาจเข้า อาจเข้า อาจเข้า อาจเข้า อาจเข้า อาจเข้า<br>มีการเป็นของหนัดเป็นเร็จ อาจเข้า อาจเข้า อาจเข้า อาจเข้า อาจเข้า อาจเข้า อาจเข้า อาจเข้า<br>การเป็นของหนัดเล่าเร็จ อาจเข้า อาจเข้า อาจเข้า อาจเข้า อาจเข้า อาจเข้า อาจเข้า อาจเข้า อาจเข้า อาจเข้า อาจเข้า อาจเข้า อาจเข้า อาจเข้า อาจเข้า<br>การเป็นของหนัดเล่า อาจเข้า อาจเข้า อาจเข้า อาจเข้า อาจเข้า อาจเข้า อาจเข้า อาจเข้า อาจเข้า อาจเข้า อาจเข้า<br>เป็น อาจเข้า อาจเข้า อาจเข้า อาจเข้า อาจเข้า อาจเข้า อาจเข้า อาจเข้า อาจเข้า อาจเข้า อาจเข้า อาจเข้า<br>อาจเข้า อาจเข้า อาจเข้า อาจเข้า อาจเข้า อาจเข้า อาจเข้า อาจเข้า อาจเข้า อาจเข้า อาจเข้า อาจเข้า อาจเข้า อาจเข้า<br>อาจเข้า อาจเข้า อาจเข้า อาจเข้า อาจเข้า อาจเข้า อาจเข้า อาจเข้า อาจเข้า อาจเข้า อาจเข้า อาจเข้า<br>อาจเข้า อาจเข้า อาจเข้า อาจเข้า อาจเข้า อาจเข้า อาจเข้า อาจเข้า อาจเข้า อาจเข้า อาจเข้า<br>อาจเข้า อาจเข้า อาจเข้า อาจเข้า อาจเข้า อาจเข้า อาจเข้า อาจเข้า อาจเข้า อาจเข้า อาจเข้า อาจเข้า<br>อาจเข้า<br>อาจเข้า อาจเข้า อาจเข้า อาจเข้า อาจเข้า อาจเข้า อาจเข้า อาจเข้า อาจเข้า อาจเข้า อาจเข้า อาจเข้า อาจเข้า อาจเข้า<br>อาจเข้า อาจเข้า อาจเข้า อาจเข้า อาจเข้า อาจเข้า อาจเข้า อาจเข้า อาจเข้า อาจเข้า อาจเข้า อาจเข้า อาจเข้า อาจเข้า<br>อาจเข้า อาจเข้า อาจเข้า อาจเข้า อาจเข้า อาจเข้า อาจเข้า อาจเข้า อาจเข้า อาจเข้า อาจเข้า อาจเข้า อาจเข้า อาจเข้า อาจเข้า อาจเข้า<br>อาจเข้า อาจเข้า |

## ขั้นตอนที่ 11 :

พิมพ์ใบยืนยันการนัดหมาย และมาที่ TLScontact ตาม วันและเวลานัดหมาย

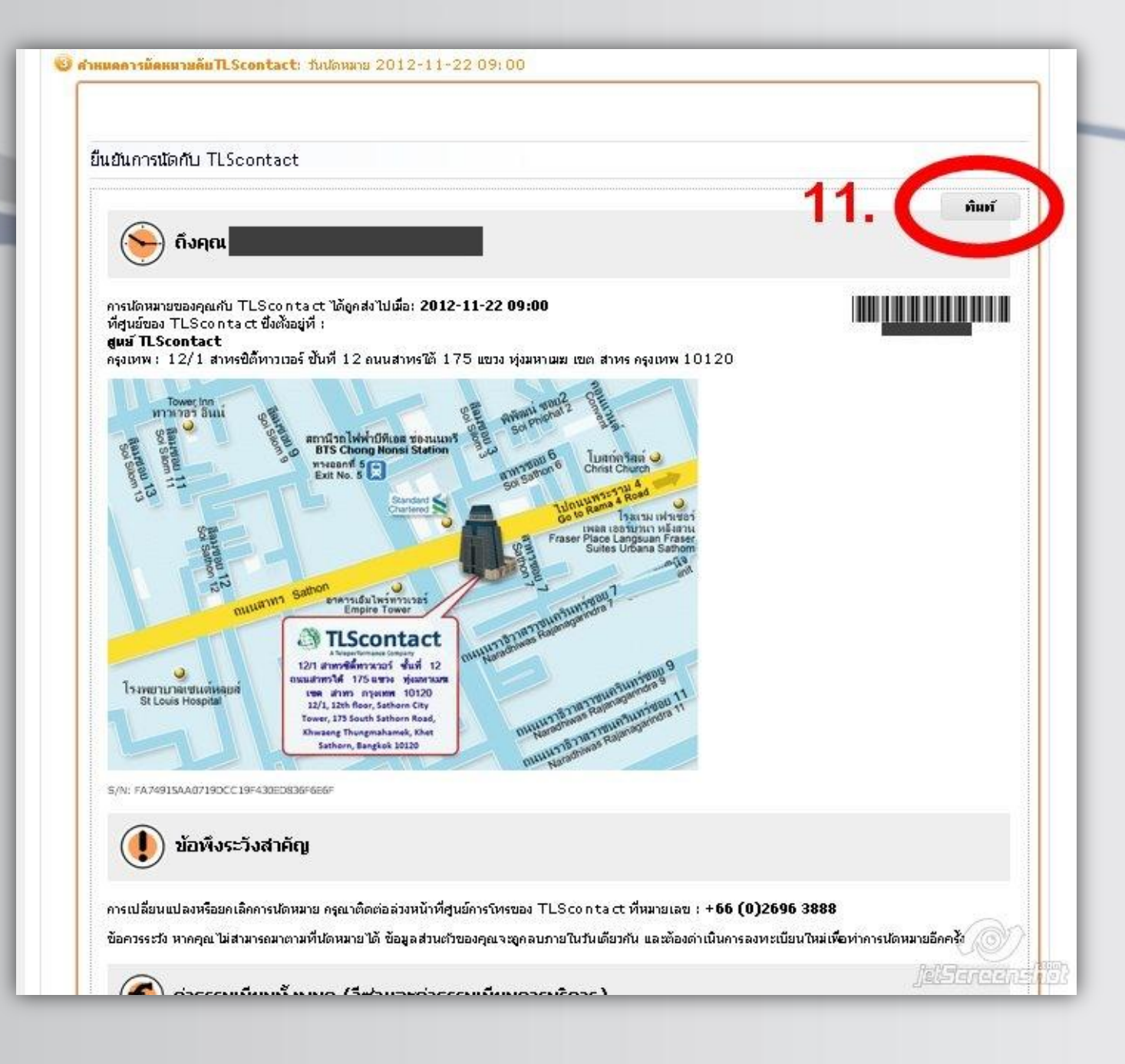